## Tutorial para acessar o SigEventos - SISTEMA INTEGRADO DE GESTÃO DE EVENTOS

O SigEventos é um sistema integrado de gestão de eventos que compõe a família de sistemas **SIG/**UFRN. Ele permite o gerenciamento de um evento, assim como a submissão de trabalhos acadêmicos, técnicos e científicos. Esse sistema coordena deste a etapa de submissão de trabalhos até a parte de avaliações e emissão de certificados para os participantes e equipe organizadora.

Link para acessar a página: <u>https://sigeventos.ifes.edu.br</u>

### → Este sistema é melhor visualizado utilizando o Mozilla

# Passo a Passo para acesso:

1) Acesse o site: https://sigeventos.ifes.edu.br e clique na opção "ENTRAR NO SISTEMA" (no canto superior direito da página).

Firefox

| Ifes - Instituto Federal do Espírito Santo                                |                              |                                                           |                          |        |                    |
|---------------------------------------------------------------------------|------------------------------|-----------------------------------------------------------|--------------------------|--------|--------------------|
| DSIGEVENTOS<br>Stema integrado de gestão de eventos                       |                              |                                                           |                          |        | DENTRAR NO SISTEMA |
|                                                                           |                              |                                                           |                          | 8      |                    |
| Eventos Abertos<br>Consulte os eventos abertos do Ifes.                   | <sup>33330</sup><br>12       | Calendários dos Eventos<br>Consulte o calendários dos eve | ntos do Ifes.            |        |                    |
| Validação de documentos.<br>Valide os documentos emitidos pelo SigEventos |                              |                                                           |                          |        |                    |
| SIGEventos   Diretoria de Tecnologia da Informação - (27) 3357-75         | 15   Copyright © 2006-2022 - | - Ifes - ifes-sigeventos01.cefetes.br.sigev               | entos01 v5.0.12.null-SNA | аренот |                    |
|                                                                           |                              |                                                           |                          |        |                    |
|                                                                           |                              |                                                           |                          |        |                    |

Figura 1: Tela inicial

2) Se você possuir vínculo com o Ifes, marque a opção "Possui vínculo com a Ifes" e faça o acesso utilizando sua matrícula Siape e senha. (Vá para o passo de número 4). Caso contrário, marque a opção "Sem vínculo" e acesse utilizando suas credenciais. (Vá para o passo de número 3)

| Sistema Integrado de Gestão de Eventos |                                                                         |                                                                           |                   |
|----------------------------------------|-------------------------------------------------------------------------|---------------------------------------------------------------------------|-------------------|
|                                        |                                                                         |                                                                           |                   |
| O si:                                  | ATEN<br>stema diferencia letras maiúsculas de minúsculas APENAS na senh | Ç <b>ÃO I</b><br>a, portanto ela deve ser digitada da mesma maneira que n | o cadastro.       |
| SIGAA<br>(Acadêmico)                   | SIPAC<br>(Administrativo)                                               | SIGRH<br>(Recursos Humanos)                                               |                   |
| SIGEventos<br>(Gestão de Eventos)      | SIGEleição<br>(Controle de Processos Eleitorais)                        | SIGAdmin<br>(Administração e Comunicação)                                 |                   |
|                                        | Entrar no sistema<br>Vinculo: Dessui vinculo d                          | rom a lfes O Sem vinculo                                                  |                   |
|                                        | Usuário: Digite seu login                                               |                                                                           |                   |
|                                        | Senha: Digite sua senha                                                 | O                                                                         |                   |
|                                        | Ent                                                                     | rar                                                                       |                   |
|                                        |                                                                         |                                                                           | /                 |
|                                        | Cadastre-se<br>( somente usuários externos à Ifes )                     | Sequeci minha senha<br>( somente usuários externos à Ifes )               |                   |
|                                        |                                                                         | ł                                                                         |                   |
|                                        | Não consigo entrar nes                                                  | se sistema, me ajude!                                                     |                   |
|                                        | Princ                                                                   | ipal                                                                      |                   |
| SIGEventos                             | Diretoria de Tecnologia da Informação - (27)3357-7515   Copyright © 3   | 1006-2022 - Ifes - ifes-sigeventos01.cefetes.br.sigeventos01 v5.0         | .12.null-SNAPSHOT |

Figura 2: Tela para login

3) Caso você não possua cadastro para acessar o SIGEventos, clique em "Cadastre-se" e realize os procedimentos de cadastro. O sistema encaminhará um e-mail para a validação do cadastro, por isso, lembre-se de acessar seu correio eletrônico.

| Sistema Integrado de Gestão de Eventos                                                                                                    |                                                                 |                    | Tempo de Sessão: 00:45 Sa |
|----------------------------------------------------------------------------------------------------|-----------------------------------------------------------------|--------------------|---------------------------|
|                                                                                                    | A Principal                                                     | 🕺 Alterar Cadastro | 👮 Contas                  |
|                                                                                                    |                                                                 | Módulos            |                           |
|                                                                                                    |                                                                 |                    |                           |
| MENU PRINCIPAL                                                                                                    |                                                                 |                    |                           |
| Eventos Abertos Área do Participante Calendário                                                                                                    |                                                                 |                    |                           |
| Image: Strategy and Strategy and Strate |                                                                 |                    |                           |
| Princip                                                                                                    | val                                                             |                    |                           |
| SIGEventos   Diretoria de Tecnologia da Informação - (27) 3357-7515   Copyright 🕲 20                                                                                                    | 06-2022 - Ifes - ifes-sigeventos01.cefetes.br.sigeventos01 v5.0 | 12.null-SNAPSHOT   |                           |

Figura 3: Eventos

4. Após realizar o LOGIN siga para a aba "Área do participante", e, na guia "Inscrições", clique em "Realizar uma nova inscrição".

| Sistema Integrado de Gestão de Eventos                                            |                                                                   |                     | Tempo de Sessão: 00:45 Sair |
|-----------------------------------------------------------------------------------|-------------------------------------------------------------------|---------------------|-----------------------------|
|                                                                                   | A Principal                                                       | 🔗 Alterar Cadastro  | 😤 Contas                    |
|                                                                                   |                                                                   | Módulos             |                             |
|                                                                                   |                                                                   |                     | S 🗄 🖬                       |
| MENU PRINCIPAL                                                                    |                                                                   |                     |                             |
|                                                                                   | /                                                                 |                     |                             |
| Eventos Abertos Área do Participante Calendário                                   |                                                                   |                     |                             |
|                                                                                   |                                                                   |                     |                             |
| Submissões de Trabalhos                                                           | Inscrições                                                        |                     |                             |
| <ul> <li>Minhas Submissões de Trabalho</li> </ul>                                 | Minhas Inscrições                                                 |                     |                             |
| <ul> <li>Realizar Nova Submissão</li> </ul>                                       | <ul> <li>Realizar uma nova Inscrição</li> </ul>                   |                     |                             |
| Inscrições para Equipe Organizadora do Evento                                     | SIGEventos                                                        |                     |                             |
| Minhas Inscrições                                                                 | Baixar Manual do Sistema                                          |                     |                             |
| Realizar uma nova Inscrição                                                       | Criar um Novo Evento no Sistema                                   |                     |                             |
| · roundul and nora nora nora                                                      |                                                                   |                     |                             |
|                                                                                   |                                                                   |                     |                             |
|                                                                                   |                                                                   |                     |                             |
|                                                                                   |                                                                   |                     |                             |
|                                                                                   |                                                                   |                     |                             |
|                                                                                   |                                                                   |                     |                             |
|                                                                                   |                                                                   |                     |                             |
|                                                                                   |                                                                   |                     |                             |
|                                                                                   |                                                                   |                     |                             |
|                                                                                   |                                                                   |                     |                             |
|                                                                                   |                                                                   |                     |                             |
|                                                                                   |                                                                   |                     |                             |
|                                                                                   |                                                                   |                     |                             |
|                                                                                   |                                                                   |                     |                             |
|                                                                                   |                                                                   |                     |                             |
| Pri                                                                               | ncipal                                                            |                     |                             |
| SIGEventos   Diretoria de Tecnologia da Informação - (27) 3357-7515   Copyright ( | © 2006-2022 - Ifes - ifes-sigeventos01.cefetes.br.sigeventos01 v5 | .0.12.null-SNAPSHOT |                             |

Figura 4: Menu Principal

# Passo a passo para inscrição na II Jornada Pedagógico-Administrativa do Campus Cariacica e suas oficinas.

5) Procure o evento pelo nome "II Jornada Pedagógico-Administrativa do Campus Cariacica (de 11/08/2022 a 17/08/2022 )" e clique no botão verde.

| Sistema Integ    | grado de Gestão de Eventos                                  |                                                               |                                                  |                              | Tempo de Sessão: 00:45 Sair |
|------------------|-------------------------------------------------------------|---------------------------------------------------------------|--------------------------------------------------|------------------------------|-----------------------------|
|                  |                                                             |                                                               | A Principal                                      | 🔗 Alterar Cadastro           | 😤 Contas                    |
|                  |                                                             |                                                               |                                                  | 🇮 Módulos                    |                             |
|                  |                                                             |                                                               |                                                  |                              | s 😑 🖬                       |
| ÁREA DO PAR      | RTICIPANTE > INSCRIÇÕES PARA O EVENTO                       |                                                               |                                                  |                              |                             |
| Caro usuário.    |                                                             |                                                               |                                                  |                              |                             |
| Abaixo estão os  | eventos com o período de inscrição aberto. Esses são os e   | ntos para os quais é possível realizar a inscrição.           |                                                  |                              |                             |
|                  |                                                             |                                                               |                                                  |                              |                             |
|                  | =====                                                       | ================= INSTRUÇÕES PARA INS                         | SCRIÇÃO =================                        |                              |                             |
| Alguns eventos p | podem possuir eventos associados ao evento principal, ess   | eventos podem permitir as inscrições de participantes tam     | ıbém.                                            |                              |                             |
| ol'              |                                                             | · · · · · · · · · · · · · · · · · · ·                         | taal aan ah ah dada da taa ta'waa da baada       |                              |                             |
| Clique na opçao: | : "Ver / Realizar inscrição para os eventos associado       | para ver a lista de eventos associados com o evento princ     | ipal com os periodos de inscrições aberto        | 5.                           |                             |
| so se pode rea   | inzar a inscrição em um evento associado, se antes i        | realizado a inscrição no evento principal.                    |                                                  |                              |                             |
|                  |                                                             | 0                                                             | •                                                |                              |                             |
|                  | រង Visu                                                     | izar/Se Inscrever para os Eventos Associados 🧠 🖓              | /isualizar dados do Evento 🛛 😺: Reali            | izar Inscrição               |                             |
| ipo              | Título                                                      | escrição                                                      | Período de Inscrições                            | Período do Evento            | Eventos<br>Associados       |
| DRNADA           | Il Jornada Pedagógico-Administrativa do Campus<br>Cariacica |                                                               | 21/07/2022 até 10/08/2022                        | 11/08/2022 até 17/08/2022    | 6                           |
| EMINÁRIO         | IV Jornada de Educação e Divulgação em Ciências             |                                                               | 01/07/2022 até 02/08/2022                        | 03/08/2022 até 03/08/2022    | 0 0 0                       |
|                  |                                                             |                                                               |                                                  |                              |                             |
|                  |                                                             | Cancelar                                                      |                                                  |                              |                             |
|                  |                                                             |                                                               |                                                  |                              |                             |
|                  |                                                             | Principal                                                     |                                                  |                              |                             |
|                  | SIGEventos   Diretoria de                                   | nologia da Informação - (27) 3357-7515   Copyright © 2006-202 | 22 - Ifes - ifes-sigeventos01.cefetes.br.sigever | ntos01 v5.0.12.null-SNAPSHOT |                             |
|                  |                                                             |                                                               | ~ .                                              |                              |                             |

Figura 5: Tela para seleção do evento

6) Por fim, selecione o tipo de inscrição que deseja realizar e clique em "Inscrever-se".

| Sistema Integrado de Gestão de Eventos                             |                                                                               |                                                    |                           | Tempo de Sessão: 00:45 Sair |
|--------------------------------------------------------------------|-------------------------------------------------------------------------------|----------------------------------------------------|---------------------------|-----------------------------|
|                                                                    |                                                                               | A Principal                                        | 🔗 Alterar Cadastro        | 🔗 Contas                    |
|                                                                    |                                                                               |                                                    | 🌉 Módulos                 |                             |
|                                                                    |                                                                               |                                                    |                           | S 🖃 🗖                       |
| ÁREA DO PARTICIPANTE > INSCRIÇÃO PARA O EVEN                       | 0                                                                             |                                                    |                           |                             |
| Esse é o formulário para realizar a inscrição para participar do e | vento II Jornada Pedagógico-Administrativa do Campus Cariacica                |                                                    |                           |                             |
|                                                                    | Dados da Inscriç                                                              | ÇÃO                                                |                           |                             |
| EVENTO SELECIONADO                                                 |                                                                               |                                                    |                           |                             |
| Evento:                                                            | II Jornada Pedagógico-Administrativa do Campus Ca                             | ariacica                                           |                           |                             |
| Tipo do Evento:                                                    | JORNADA                                                                       |                                                    |                           |                             |
| Período do Evento:                                                 | 11/08/2022 a 17/08/2022 (Evento Ativo)                                        |                                                    |                           |                             |
|                                                                    | Quantidade de Vagas: 100                                                      |                                                    |                           |                             |
|                                                                    | Quantidade de Inscritos: 13<br>Vagas Restantes: 87                            |                                                    |                           |                             |
| INSTRUÇÕES                                                         |                                                                               |                                                    |                           |                             |
|                                                                    |                                                                               |                                                    |                           |                             |
| Tipo de Participação no Evento:                                    |                                                                               |                                                    |                           |                             |
|                                                                    | Inscrever.se Cance                                                            | elar                                               |                           |                             |
|                                                                    |                                                                               |                                                    |                           |                             |
|                                                                    | * Campos de preenchimento ob                                                  | brigatório.                                        |                           |                             |
|                                                                    | Principal                                                                     |                                                    |                           |                             |
| SIGEventos   [                                                     | iretoria de Tecnologia da Informação - (27) 3357-7515   Copyright © 2006-2022 | ! - Ifes - ifes-sigeventos01.cefetes.br.sigeventos | s01 v5.0.12.null-SNAPSHOT |                             |

Figura 6: Tela para inscrição no evento

### Pronto! Você está inscrito(a) no nosso evento!

Mas, ATENÇÃO! Para participar das oficinas e encontros você deve se inscrever nos eventos associados.

8) Para visualizar os eventos associados da "II Jornada Pedagógico-Administrativa do Campus Cariacica (de 11/08/2022 a 17/08/2022), ao acessar a área de inscrição do evento, basta clicar no ícone indicado na imagem abaixo.

|         |                                                        | 다.<br>666: Visualizar/Se Inscrever para os Eventos Associados | 🔍 : Visualizar dados do Evento  📀 : | Realizar Inscrição        | /                             |
|---------|--------------------------------------------------------|---------------------------------------------------------------|-------------------------------------|---------------------------|-------------------------------|
|         |                                                        | Eventos com Período de                                        | INSCRIÇÃO ABERTO ( 2 )              |                           |                               |
| Тіро    | Título                                                 | Descrição                                                     | Período de Inscrições               | Período do Evento         | Eventos<br>Associad <u>os</u> |
| JORNADA | II Jornada Pedagógico-Administrativa do C<br>Cariacica | ampus                                                         | 21/07/2022 até 10/08/2022           | 11/08/2022 até 17/08/2022 | 6 🖁 🔍 🕄                       |

# 9) Então, inscreva-se no evento associado(oficina) de seu interesse, clicando no ícone verde.

| Sistema Integra                                                                                                    | do de Gestão de Eventos                                                                                                    |                                                                                                    | Tempo de Sessão: 00:45 Sã                                                                                                    |
|----------------------------------------------------------------------------------------------------|----------------------------------------------------------------------------------------------------|----------------------------------------------------------------------------------------------------|----------------------------------------------------------------------------------------------------|
|                                                                                                    |                                                                                                    | 🟠 Principal 🔗 Alterar Cadastro                                                                                                    | 🤗 Contas                                                                                                    |
|                                                                                                    |                                                                                                    |                                                                                                    | 40                                                                                                    |
|                                                                                                    |                                                                                                    | e modulos                                                                                                    |                                                                                                    |
|                                                                                                    | TRANTE > INSCRIÇÕES RABA O EVENTO                                                                                                    |                                                                                                    |                                                                                                    |
| AREA DO PARTIC                                                                                                    | IFARTE > INSCRIÇÕES FARA O EVENTO                                                                                                    |                                                                                                    |                                                                                                    |
| Caro usuário,                                                                                                    |                                                                                                    |                                                                                                    |                                                                                                    |
| Abaixo estão os ever                                                                                                    | itos com o período de inscrição aberto. Esses são os eventos p                                                                                                    | para os quais é possível realizar a inscrição.                                                                                                    |                                                                                                    |
|                                                                                                    |                                                                                                    |                                                                                                    |                                                                                                    |
|                                                                                                    |                                                                                                    | ======================================                                                                                                    |                                                                                                    |
| Alguns eventos pode                                                                                                    | m noccuir eventos accoriados ao evento principal, esses event                                                                                                    | tos nodam narmitir as inscrições da narticinantas também                                                                                                    |                                                                                                    |
| Alguns eventos pode                                                                                                    | ni possur eventos associados ao evento principal, esses event                                                                                                    | tos podem permitir as instituções de participantes também.                                                                                                    |                                                                                                    |
| Clique na opção: "Ve                                                                                                    | er / Realizar inscrição para os eventos associados" para                                                                                                    | ver a lista de eventos associados com o evento principal com os períodos de inscrições abertos.                                                                                                    |                                                                                                    |
| Só se pode realiza                                                                                                    | r a inscrição em um evento associado, se antes foi realiz                                                                                                    | zado a inscrição no evento principal.                                                                                                    |                                                                                                    |
|                                                                                                    |                                                                                                    |                                                                                                    |                                                                                                    |
|                                                                                                    | 😳: Visualizar/S                                                                                                    | Se Inscrever para os Eventos Associados 🛛 🔍: Visualizar dados do Evento 🛭 😜: Realizar Inscrição                                                                                                    |                                                                                                    |
|                                                                                                    |                                                                                                    | Eventos com Período de Inscrição Aberto ( 2 )                                                                                                    |                                                                                                    |
| Тіро                                                                                                    | Título Descriçi                                                                                                    | ção Período de Inscrições Período do Evento                                                                                                    | Eventos<br>Associados                                                                                                    |
| JORNADA                                                                                                    | II Jornada Pedagógico-Administrativa do Campus<br>Cariacica                                                                                                    | 21/07/2022 até 10/08/2022 11/08/2022 até 17/08/2022                                                                                                    | e 20 6                                                                                                    |
|                                                                                                    |                                                                                                    |                                                                                                    | 669 ~ 6                                                                                                    |
| PERÍODOS DOS E                                                                                                    | ventos Associados                                                                                                    |                                                                                                    | Visualiz                                                                                                    |
| PERÍODOS DOS ENCONTRO                                                                                                    | VENTOS ASSOCIADOS<br>I Encontro com Gestores Escolares da Rede                                                                                                    | 18/07/2022 etć 11/08/2022 12/08/2022 etć 12/08/2022                                                                                                    | Visualiz                                                                                                    |
| PERÍODOS DOS EN<br>ENCONTRO<br>WORKSHOP/OFICINA                                                                          | VENTOS ÁSSOCIADOS<br>I Encontro com Gestores Escolares da Rede<br>Municipal de Educação<br>Chefia Inecidiata e Lideranca                                                                                                    | 18/07/2022 #ć 11/08/2022 12/08/2022 #ć 12/08/2022<br>01/07/2022 #ć 10/08/2022 11/08/2022 11/08/2022                                                                                                    | Visualiz                                                                                                    |
| PERÍODOS DOS EN<br>ENCONTRO<br>WORKSHOP/OFICINA<br>WORKSHOP/OFICINA                                                      | VENTOS ASSOCIADOS<br>I Encontro com Gestores Escolares da Rede<br>Municipal de Educação<br>Chefia Imediata e Liderança<br>Comunicação Não Violenta (CNV)                                                                                                    | 18/07/2022 sté 11/08/2022<br>01/07/2022 sté 10/08/2022<br>01/07/2022 sté 10/08/2022<br>11/08/2022 sté 11/08/2022<br>16/08/2022 sté 15/08/2022<br>16/08/2022 sté 16/08/2022                                                                                                    | Visualiz                                                                                                    |
| PERÍODOS DOS EN<br>ENCONTRO<br>WORKSHOP/OFICINA<br>WORKSHOP/OFICINA<br>WORKSHOP/OFICINA                                  | CENTOS ASSOCIADOS<br>I Encontro com Gestores Escolares da Rede<br>Municipal de Educação<br>Chefia Imediata e Liderança<br>Comunicação Não Violenta (CNV)<br>Cultura Naker                                                                                                 | 18/07/2022 até 11/08/2022         12/08/2022 até 12/08/2022           01/07/2022 até 10/08/2022         11/08/2022           01/08/2022 até 15/08/2022         16/08/2022 até 10/08/2022           01/08/2022 até 15/08/2022         16/08/2022 até 16/08/2022                                                                                                    | Visualiz                                                                                                    |
| PERÍODOS DOS EN<br>ENCONTRO<br>WORKSHOP/OFICINA<br>WORKSHOP/OFICINA<br>WORKSHOP/OFICINA                                  | VENTOS ASSOCIADOS<br>I Encontro com Gestores Escolares da Rede<br>Municipal de Educação<br>Chefia Imediata e Liderança<br>Comunicação Não Violenta (CNV)<br>Cultura Naker<br>Metodologias Ágeis                                                                           | 18/07/2022 até 11/08/2022         12/08/2022 até 12/08/2022           01/07/2022 até 10/08/2022         11/08/2022 até 11/08/2022           01/08/2022 até 15/08/2022         16/08/2022 até 15/08/2022           01/08/2022 até 15/08/2022         16/08/2022 até 16/08/2022           01/08/2022 até 15/08/2022         16/08/2022 até 16/08/2022           01/08/2022 até 15/08/2022         16/08/2022 até 16/08/2022                                                                                                    | Visualiz                                                                                                    |
| PERÍODOS DOS EN<br>ENCONTRO<br>WORKSHOP/OFICINA<br>WORKSHOP/OFICINA<br>WORKSHOP/OFICINA<br>WORKSHOP/OFICINA              | ENTOS ASSOCIADOS<br>I Encontro com Gestores Escolares da Rede<br>Municipal de Educação<br>Chefia Imediata e Liderança<br>Comunicação Não Violenta (CNV)<br>Cultura Maker<br>Metodologias Áteis<br>Hetodologias Ativas                                                     | 18/07/2022 até 11/08/2022         12/08/2022 até 12/08/2022           01/07/2022 até 10/08/2022         11/08/2022 até 12/08/2022           01/08/2022 até 15/08/2022         16/08/2022 até 16/08/2022           01/08/2022 até 15/08/2022         16/08/2022 até 16/08/2022           01/08/2022 até 15/08/2022         16/08/2022 até 16/08/2022           01/08/2022 até 15/08/2022         16/08/2022 até 16/08/2022           01/08/2022 até 15/08/2022         16/08/2022 até 16/08/2022           01/08/2022 até 15/08/2022         16/08/2022 até 16/08/2022           01/08/2022 até 15/08/2022         16/08/2022 até 16/08/2022                                                                                                    | Visualiz<br>O<br>O<br>O<br>O<br>O<br>O<br>O<br>O<br>O<br>O<br>O<br>O                                                                                                    |
| PERIODOS DOS EN<br>ENCONTRO<br>WORKSHOP/OFICINA<br>WORKSHOP/OFICINA<br>WORKSHOP/OFICINA                                  | ENTROS ASSOCIADOS<br>I Encontro com Gestores Escolares da Rede<br>Municipal de Educação<br>Chefia Imediata e Liderança<br>Comunicação Não Violenta (CNV)<br>Cultura Naker<br>Metodologias Ágeis<br>Metodologias Ativas                                                    | 18/07/2022 até 11/08/2022         12/08/2022 até 12/08/2022           01/07/2022 até 10/08/2022         11/08/2022 até 12/08/2022           01/08/2022 até 15/08/2022         16/08/2022 até 16/08/2022           01/08/2022 até 15/08/2022         16/08/2022 até 16/08/2022           01/08/2022 até 15/08/2022         16/08/2022 até 16/08/2022           01/08/2022 até 15/08/2022         16/08/2022 até 16/08/2022           01/08/2022 até 15/08/2022         16/08/2022 até 16/08/2022           01/08/2022 até 15/08/2022         16/08/2022 até 16/08/2022                                                                                                    | Visualiz<br>O<br>O<br>O<br>O<br>O<br>O<br>O                                                                                                    |
| PERIODOS DOS EN<br>ENCONTRO<br>WORKSHOP/OFICINA<br>WORKSHOP/OFICINA<br>WORKSHOP/OFICINA<br>WORKSHOP/OFICINA              | Vertos Associados<br>I Encontro com Gestores Escolares da Rede<br>Municipal de Educação<br>Comunicação Não Violenta (CNV)<br>Cultura Naker<br>Metodologias Ágeis<br>Metodologias Ativas                                                                                   | 18/07/2022 até 11/08/2022         12/08/2022 até 12/08/2022           01/07/2022 até 10/08/2022         11/08/2022 até 12/08/2022           01/08/2022 até 15/08/2022         16/08/2022 até 16/08/2022           01/08/2022 até 15/08/2022         16/08/2022 até 16/08/2022           01/08/2022 até 15/08/2022         16/08/2022 até 16/08/2022           01/08/2022 até 15/08/2022         16/08/2022 até 16/08/2022           01/08/2022 até 15/08/2022         16/08/2022 até 16/08/2022                                                                                                    | Visualiz<br>O<br>O<br>O<br>O<br>O<br>O                                                                                                    |
| PERIODOS DOS EN<br>ENCONTRO<br>WORKSHOP/OFICINA<br>WORKSHOP/OFICINA<br>WORKSHOP/OFICINA<br>WORKSHOP/OFICINA<br>SEMINÁRIO | ENTOS ASSOCIADOS<br>I Encontro com Gestores Escolares da Rede<br>Municipal de Educação<br>Chefia Imediata e Liderança<br>Comunicação Não Violenta (CNV)<br>Cultura Naker<br>Metodologias Ágeis<br>Metodologias Ativas<br>IV Jornada de Educação e Divulgação em Ciências  | 18/07/2022 até 11/08/2022         12/08/2022 até 12/08/2022           01/07/2022 até 10/08/2022         11/08/2022           01/08/2022 até 15/08/2022         16/08/2022           01/08/2022 até 15/08/2022         16/08/2022           01/08/2022 até 15/08/2022         16/08/2022           01/08/2022 até 15/08/2022         16/08/2022           01/08/2022 até 15/08/2022         16/08/2022           01/08/2022 até 15/08/2022         16/08/2022           01/07/2022 até 02/08/2022         16/08/2022           01/07/2022 até 02/08/2022         03/08/2022 até 03/08/2022                                                                                                    | د معنی اللہ میں اللہ میں اللہ م<br>اللہ میں اللہ میں اللہ میں اللہ میں اللہ میں اللہ میں اللہ میں اللہ میں اللہ میں اللہ میں اللہ میں اللہ میں الل |
| PERIODOS DOS EN<br>ENCONTRO<br>WORKSHOP/OFICINA<br>WORKSHOP/OFICINA<br>WORKSHOP/OFICINA<br>WORKSHOP/OFICINA<br>SEMINÁRIO | VENTOS ASSOCIADOS<br>I Encontro com Gestores Escolares da Rede<br>Municipal de Educação<br>Chefia Imediata e Liderança<br>Comunicação Não Violenta (CNV)<br>Cultura Maker<br>Metodologias Ágeis<br>Metodologias Ativas<br>IV Jornada de Educação e Divulgação em Ciências | 16/07/2022 até 11/08/2022         12/08/2022 até 12/08/2022           01/07/2022 até 10/08/2022         11/08/2022           01/07/2022 até 10/08/2022         16/08/2022           01/08/2022 até 15/08/2022         16/08/2022           01/08/2022 até 15/08/2022         16/08/2022           01/08/2022 até 15/08/2022         16/08/2022           01/08/2022 até 15/08/2022         16/08/2022           01/07/2022 até 15/08/2022         16/08/2022           01/07/2022 até 11/08/2022         16/08/2022           01/07/2022 até 02/08/2022         03/08/2022           01/07/2022 até 02/08/2022         03/08/2022           01/07/2022 até 02/08/2022         03/08/2022                                                                                                    | 0 233 ( C<br>Visualiz<br>0<br>0<br>0<br>0<br>0<br>0<br>0<br>0                                                                                                    |
| PEREODOS DOS EN<br>ENCONTRO<br>WORKSHOP/OFICINA<br>WORKSHOP/OFICINA<br>WORKSHOP/OFICINA<br>WORKSHOP/OFICINA<br>SEMINÁRIO | Vettos Associados<br>I Encontro com Gestores Escolares da Rede<br>Municipal de Educação<br>Chefia Imediata e Liderança<br>Comunicação Não Violenta (CNV)<br>Cultura Maker<br>Metodologias Ágeis<br>Metodologias Ativas<br>IV Jornada de Educação e Divulgação em Ciências | 18/07/2022 até 11/08/2022         12/08/2022 até 12/08/2022           01/07/2022 até 10/08/2022         11/08/2022 até 11/08/2022           01/08/2022 até 10/08/2022         16/08/2022 até 16/08/2022           01/08/2022 até 15/08/2022         16/08/2022 até 16/08/2022           01/08/2022 até 15/08/2022         16/08/2022 até 16/08/2022           01/08/2022 até 15/08/2022         16/08/2022 até 16/08/2022           01/07/2022 até 11/08/2022         16/08/2022 até 16/08/2022           01/07/2022 até 02/08/2022         03/08/2022 até 03/08/2022           01/07/2022 até 02/08/2022         03/08/2022 até 03/08/2022                                                                                                    | Visualiz<br>©<br>©<br>©<br>©<br>©<br>©<br>©                                                                                                    |
| PERIODOS DOS EN<br>ENCONTRO<br>WORKSHOP/OFICINA<br>WORKSHOP/OFICINA<br>WORKSHOP/OFICINA<br>WORKSHOP/OFICINA<br>SEMINÁRIO | I Encontro com Gestores Escolares da Rede<br>Municipal de Educação<br>Chefia Imediata e Liderança<br>Comunicação Não Violenta (CIVV)<br>Cultura Maker<br>Metodologias Ágeis<br>Metodologias Ativas                                                                        | 18/07/2022 até 11/08/2022         12/08/2022 até 12/08/2022           01/07/2022 até 10/08/2022         11/08/2022 até 12/08/2022           01/08/2022 até 15/08/2022         16/08/2022 até 16/08/2022           01/08/2022 até 15/08/2022         16/08/2022 até 16/08/2022           01/08/2022 até 15/08/2022         16/08/2022 até 16/08/2022           01/08/2022 até 15/08/2022         16/08/2022 até 16/08/2022           01/07/2022 até 11/08/2022         16/08/2022 até 16/08/2022           01/07/2022 até 02/08/2022         03/08/2022 até 03/08/2022           01/07/2022 até 02/08/2022         03/08/2022 até 03/08/2022           01/07/2022 até 02/08/2022         03/08/2022 até 03/08/2022                                                                                                    | 0 233<br>Visualiz<br>0<br>0<br>0<br>0<br>0<br>0<br>0<br>0<br>0<br>0<br>0<br>0<br>0                                                                                                    |
| PERTODOS DOS EN<br>ENCONTRO<br>WORKSHOP/OFICINA<br>WORKSHOP/OFICINA<br>WORKSHOP/OFICINA<br>WORKSHOP/OFICINA<br>SEMINÁRIO | I Encortro com Gestores Escolares da Rede<br>Municipal de Educação<br>Chefia Imediata e Liderança<br>Comunicação Não Violenta (CNV)<br>Cultura Naker<br>Metodologias Ágeis<br>Metodologias Ativas<br>IV Jornada de Educação e Divulgação em Ciências                      | 18/07/2022 até 11/08/2022         12/08/2022 até 12/08/2022           01/07/2022 até 10/08/2022         11/08/2022 até 12/08/2022           01/08/2022 até 15/08/2022         16/08/2022           01/08/2022 até 15/08/2022         16/08/2022           01/08/2022 até 15/08/2022         16/08/2022           01/08/2022 até 15/08/2022         16/08/2022           01/08/2022 até 15/08/2022         16/08/2022           01/08/2022 até 11/08/2022         16/08/2022           01/08/2022 até 11/08/2022         16/08/2022           01/07/2022 até 02/08/2022         16/08/2022           01/07/2022 até 02/08/2022         03/08/2022 até 03/08/2022           01/07/2022 até 02/08/2022         03/08/2022 até 03/08/2022           01/07/2022 até 02/08/2022         03/08/2022 até 03/08/2022           01/07/2022 até 02/08/2022         03/08/2022 até 03/08/2022 | 0 2.5 Visualiz<br>0<br>0<br>0<br>0<br>0<br>0<br>0                                                                                                    |

Figura 7: Tela para inscrição nas oficinas